# Инструкция по работе в системе «ТВ Бот»

# Оглавление

| Термины и сокращения                                     | 3  |
|----------------------------------------------------------|----|
| Роли пользователей и права доступа                       | 3  |
| Вход в систему                                           | 4  |
| Описание основных элементов пользовательского интерфейса | 4  |
| Секция «Авторизация»                                     | 6  |
| Раздел «Пользователи»                                    | 6  |
| Раздел «Роли»                                            | 9  |
| Секция «Справочники»                                     | 11 |
| Раздел «Клиенты»                                         | 11 |
| Раздел «Рекламные бренды»                                |    |
| Раздел «Правила наименования»                            | 14 |
| Раздел «ЦА»                                              | 16 |
| Раздел «Каналы»                                          |    |
| Раздел «Мин. пороги»                                     | 19 |
| Раздел «Наценка на хроно»                                |    |
| Секция «Бот»                                             |    |
| Раздел «Рабочая панель»                                  |    |
| Раздел «Программинг»                                     |    |
| Раздел «Плановый affinity»                               |    |
| Приложение                                               | 35 |

## Термины и сокращения

Медиабаер – специалист по планированию и размещению рекламных материалов в СМИ, менеджер по закупке рекламы.

Медиаплан (МП) – документ, в котором определены плановые показатели, бюджет и месяц проведения рекламной кампании.

РК – рекламная кампания.

ЦА – целевая аудитория.

Palomars – система мониторинга телесмотрения, аккумулирующая данные о поведении аудитории телезрителей и позволяющая строить прогнозы на основе этих данных.

VIMВ – автоматизированная система размещения рекламных роликов на ТВ.

#### Роли пользователей и права доступа

В системе ТВ Бот предусмотрены следующие роли:

- Разработчик
- Администратор
- ТВ-баинг

Разработчик – пользователь с полным набором прав доступа; технический специалист, который имеет доступ ко всему функционалу системы.

Администратор – пользователь с расширенными правами доступа. Администратор создает учётные записи пользователей.

ТВ Баинг – роль для медиабаера, пользователя, который загружает в систему плановые показатели РК, осуществляет настройку Бота и мониторинг хода РК.

Список ролей с указанием доступного функционала представлен в таблице 1.

|               | Справочники             | Бот | Пользователи            | Роли                    | Примечание                                                                                    |
|---------------|-------------------------|-----|-------------------------|-------------------------|-----------------------------------------------------------------------------------------------|
| Разработчик   | Просмотр,<br>управление | +   | Просмотр,<br>управление | Просмотр,<br>управление | Полный<br>доступ ко<br>всему<br>функционалу<br>системы                                        |
| Администратор | Просмотр,<br>управление | +   | Просмотр,<br>управление | Просмотр,<br>управление | Недоступно<br>управление<br>учётными<br>записями<br>пользователей<br>с ролью<br>«Разработчик» |
| ТВ Баинг      | Просмотр                | +   | _                       | _                       |                                                                                               |

Таблица 1. Матрица ролей

## Вход в систему

Для входа в систему необходимо перейти на страницу авторизации (см. рисунок 1), ввести аутентификационные данные (логин и пароль), выданные администратором системы, нажать кнопку «Войти».

|   | TV BOT |
|---|--------|
| * | Логин  |
|   | Пароль |
|   | войти  |

Рисунок 1 – форма авторизации

При необходимости восстановления пароля нужно обратиться к администратору.

#### Описание основных элементов пользовательского интерфейса

В левой части экрана расположено главное меню, список пунктов которого зависит от роли пользователя. Меню для пользователей с ролями Разработчик и Администратор показано на рисунке 2, для роли ТВ Баинг – на рисунке 3.

Главное меню состоит из трёх секций:

- Бот
- Авторизация (только для ролей Разработчик и Администратор)
- Справочники

Секция «Бот» объединяет ссылки на три раздела:

- Рабочая панель
- Программинг
- Плановый affinity

Секция «Авторизация» включает в себя разделы «Пользователи» и «Роли».

Секция «Справочники» группирует ссылки на разделы, позволяющие просматривать и редактировать следующие справочники:

- Клиенты
- Рекламные бренды
- Правила наименования
- ЦА
- Каналы
- Мин. пороги
- Наценки на хроно

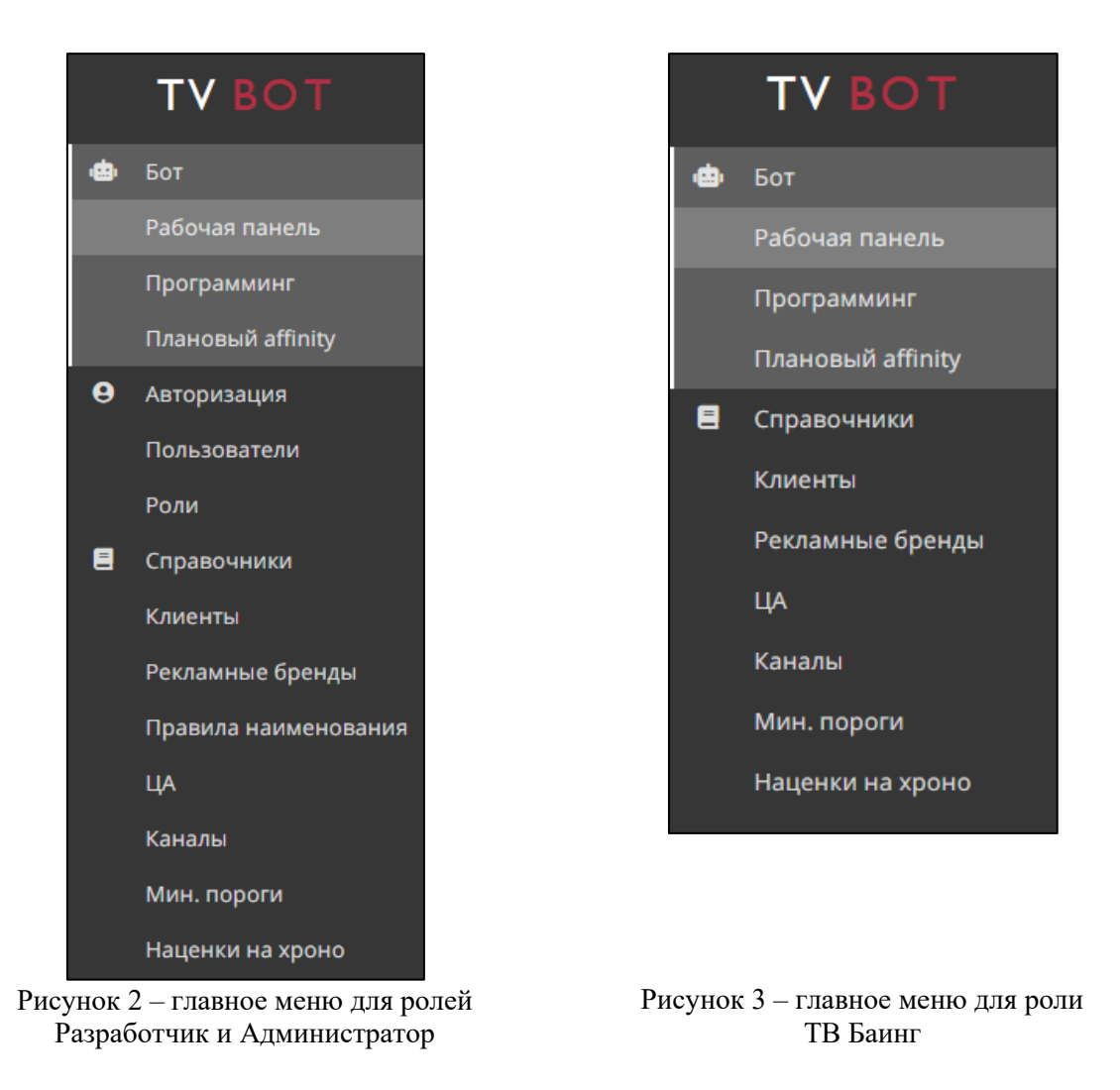

При необходимости пользователь может сменить язык интерфейса на английский, воспользовавшись переключателем в левом нижнем углу экрана (см. рисунок 4).

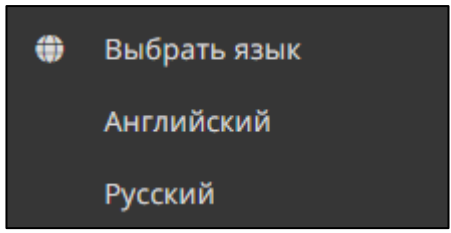

Рисунок 4 – выбор языка интерфейса

В правом верхнем углу экрана расположена кнопка выхода из текущей учётной записи (см. рисунок 5).

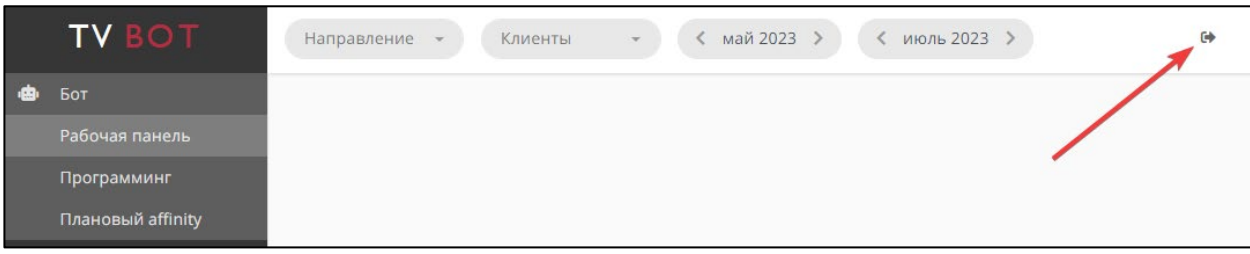

Рисунок 5 – кнопка выхода из учётной записи

## Секция «Авторизация»

#### Раздел «Пользователи»

Данный раздел содержит информацию о пользователях, зарегистрированных в системе, позволяет редактировать учётные записи пользователей и добавлять новые, а также управлять доступом на основе ролевой модели (см. рисунок 6).

| <b>+</b> доб/ | АВИТЬ    | ٩     |                        |           |                   |         |               |                      | G                    |
|---------------|----------|-------|------------------------|-----------|-------------------|---------|---------------|----------------------|----------------------|
|               |          | Имя   | Фамилия                | Логин     | E-mail            | Телефон | Роль          | Создано              | Обновлено            |
|               | <b>a</b> | -     | Супер<br>Администратор | root      | root@demo.com     | -       | Разработчик   | 03.05.2023,<br>16:18 | 03.05.2023,<br>16:18 |
|               |          | Иван  | Иванов                 | admin     | ivanov@demo.com   | -       | Администратор | 03.05.2023,<br>16:20 | 03.05.2023,<br>16:20 |
|               | <b>a</b> | Ольга | Петрова                | tv_buyer1 | petrova@demo.com  | -       | ТВ Баинг      | 03.05.2023,<br>16:23 | 03.05.2023,<br>16:23 |
|               | <b>a</b> | Елена | Сидорова               | tv_buyer2 | sidorova@demo.com | -       | ТВ Баинг      | 03.05.2023,<br>16:29 | 03.05.2023,<br>16:29 |

Рисунок 6 - список пользователей

Для создания учётной записи пользователя необходимо заполнить следующие поля (см. рисунок 7):

- Имя
- Фамилия
- E-mail
- Телефон
- Логин
- Пароль

Из выпадающего списка необходимо выбрать роль, которая будет присвоена пользователю. Также нужно указать, к каким клиентам пользователь может иметь доступ: отметить чекбокс «Доступ ко всем клиентам» или выбрать клиентов из списка.

| Добавить пользователя ×           |
|-----------------------------------|
| Имя*<br>Иван                      |
| Фамилия *<br>Смирнов              |
| E-mail *<br>ivan.smirnov@demo.com |
| Телефон *<br>+79998887766         |
| Логин *<br>ivan_smirnov           |
| Пароль *                          |
| Роль*<br>ТВ Баинг –               |
| Доступ ко всем клиентам           |
| × Мебельный салон × Аптека 24 × + |
| СОЗДАТЬ                           |

Рисунок 7 – форма создания пользователя

При необходимости можно отредактировать данные пользователя (см. рисунок 8), а также заблокировать его учётную запись, отметив чекбокс «Заблокирован» (см. рисунок 9).

|           | Имя      | Фамилия             | Логин     |
|-----------|----------|---------------------|-----------|
| □ ●       | -        | Супер Администратор | root      |
| □         | Иван     | Иванов              | admin     |
| П К Измен | ить льга | Петрова             | tv_buyer1 |
|           | Елена    | Сидорова            | tv_buyer2 |

Рисунок 8 – редактирование пользователя

| Имя *                    |      |
|--------------------------|------|
| Ольга                    |      |
| Фамилия *                |      |
| Петрова                  |      |
| E-mail *                 |      |
| petrova@demo.com         |      |
| Телефон *                |      |
| -                        |      |
| Логин *                  |      |
| tv_buyer1                |      |
| Роль *                   |      |
| ТВ Баинг                 | Ŧ    |
|                          |      |
| Лиент                    |      |
| × АвтоМагнат × Аптека 24 |      |
| × Лучший Парфюм          | × •  |
|                          |      |
| Заблокирован             |      |
|                          |      |
| СОХВАНИТЬ ИЗМЕН          | сниа |

Рисунок 9 – форма редактирования пользователя

Изменение паролей учётных записей доступно пользователям с ролью "Администратор" или "Разработчик" (см. рисунки 10 и 11).

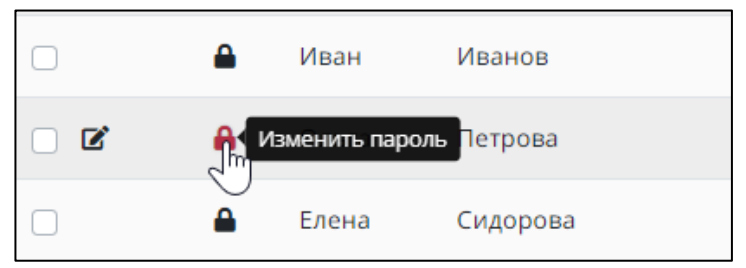

Рисунок 10 – изменение пароля пользователя

| Изменить пароль | × |
|-----------------|---|
| Пароль *        |   |
| ИЗМЕНИТЬ        |   |

Рисунок 11 – изменение пароля пользователя

Для удаления пользователя необходимо отметить соответствующий ему чекбокс и нажать кнопку «Удалить» (см. рисунок 12).

| + добавить 🧃 | УДАЛИТЬ | ۹                   |
|--------------|---------|---------------------|
|              | Имя     | Фамилия             |
|              | -       | Супер Администратор |
|              | Иван    | Иванов              |
|              | Ольга   | Петрова             |
|              | Елена   | Сидорова            |
|              | Иван    | Смирнов             |

Рисунок 12 – удаление пользователя

#### Раздел «Роли»

Пользователям с ролями Разработчик и Администратор доступна возможность управления ролевой моделью доступа к функционалу системы. В разделе «Роли» перечислены роли пользователей, имеющиеся в системе (см. рисунок 13).

| + добавить Q | •             |  |
|--------------|---------------|--|
|              | Роль          |  |
|              | Разработчик   |  |
|              | Администратор |  |
|              | ТВ Баинг      |  |

Рисунок 13 - список ролей

Для добавления новой роли необходимо ввести ее название и выбрать из списка доступы (разрешения), соответствующие данной роли (см. рисунок 14). При изменении роли необходимо заполнить те же поля (см. рисунок 15).

В системе определены следующие доступы:

- Пользователи просмотр (просмотр списка пользователей)
- Пользователи управление (создание, редактирование, удаление, блокировка пользователей)
- Роли просмотр (просмотр списка ролей)
- Роли управление (создание, редактирование, удаление ролей)
- VIMB просмотр (просмотр справочников)
- VIMB управление (редактирование справочников)
- Бот доступ (доступ к функционалу Бота)

| Рол | 16 * |                         |                   |     |
|-----|------|-------------------------|-------------------|-----|
| Кл  | ие   | нтский менеджер         |                   |     |
| Дос | ступ | ы                       |                   |     |
|     | × Г  | Іользователи - просмотр | × VIMB - просмотр | × • |
|     |      |                         |                   |     |

Рисунок 14 – форма создания роли пользователя

| Изменить роль                               | 1   |
|---------------------------------------------|-----|
| Роль *<br>ТВ Баинг                          |     |
| Доступы<br>× VIMB - просмотр × Бот - доступ | X 💌 |
| СОХРАНИТЬ ИЗМЕНЕНИ                          | я   |

Рисунок 15 – форма редактирования роли

Для удаления роли необходимо отметить соответствующий ей чекбокс и нажать кнопку «Удалить» (см. рисунок 16).

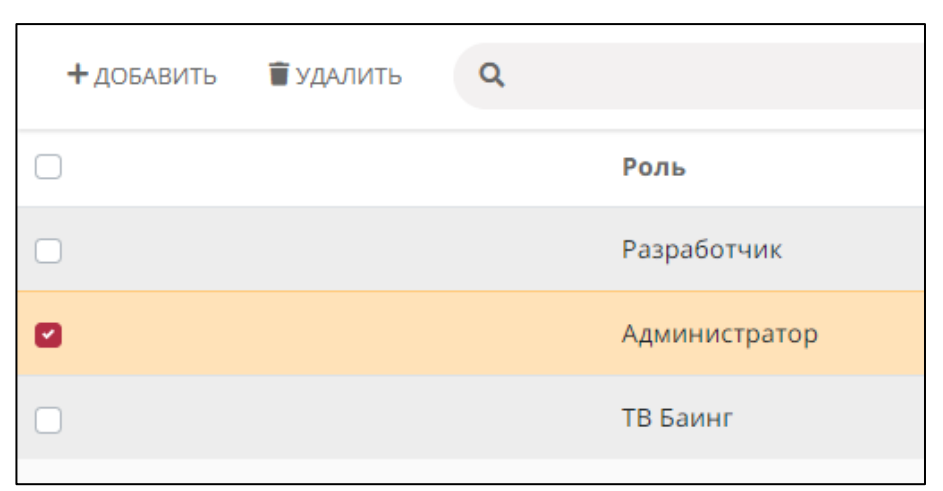

Рисунок 16 – удаление роли

## Секция «Справочники»

#### Раздел «Клиенты»

Раздел содержит сведения о клиентах, с которыми взаимодействует медиабаер при планировании и проведении РК. Клиенты создаются автоматически при синхронизации системы с программатиком VIMB.

В списке клиентов (см. рисунок 17) отображаются только те клиенты, к которым текущий пользователь имеет доступ.

| ٩ |                                   |                                        |                                        |
|---|-----------------------------------|----------------------------------------|----------------------------------------|
|   | Клиент                            | Создано                                | Обновлено                              |
|   | АвтоМагнат                        | 11.04.2023, 19:51                      | 11.04.2023, 19:51                      |
|   | Аптека 24                         | 12.04.2023, 22:57                      | 12.04.2023, 22:57                      |
|   | Лучший Парфюм                     | 17.04.2023, 16:45                      | 17.04.2023, 16:45                      |
|   | Мебельный салон                   | 13.04.2023, 21:00                      | 13.04.2023, 21:00                      |
|   | СтройВсёПодряд                    | 14.04.2023, 11:08                      | 14.04.2023, 11:08                      |
|   | Мебельный салон<br>СтройВсёПодряд | 13.04.2023, 21:00<br>14.04.2023, 11:08 | 13.04.2023, 21:00<br>14.04.2023, 11:08 |

Рисунок 17 – список клиентов

Пользователи с ролью «Администратор» или «Разработчик» могут отредактировать карточку клиента: переименовать его, задать порядок сортировки для вывода клиента в списке (см. рисунок 18), а также указать, какие часы являются для клиента ночными, что необходимо для формирования отчётов о ходе РК (см. рисунок 19).

| Изменить клиента             | × |
|------------------------------|---|
| Общее Время ночи<br>Клиент * |   |
| Порядок<br>1000              |   |
| СОХРАНИТЬ ИЗМЕНЕНИЯ          |   |

Рисунок 18 – форма редактирования клиента (вкладка «Общее»)

| Изменить клиента |          |             |     | × |
|------------------|----------|-------------|-----|---|
| Общее Время ночи |          |             |     |   |
| Добавить год     |          |             |     | + |
| 2019             |          |             |     | T |
| +                |          |             |     |   |
| По умолчанию     | 01:00    | - 06:0      | 0 - | • |
| 2020             |          |             |     | Î |
| +                |          |             |     |   |
| По умолчанию     | - 01:00  | - 06:0      | 0 - |   |
|                  | СОХРАНИТ | ь изменения |     |   |

Рисунок 19 – форма редактирования клиента (вкладка «Время ночи»)

#### Раздел «Рекламные бренды»

В данном разделе выводятся бренды, участвующие в РК, с указанием того, какому клиенту они относятся (см. рисунок 20).

| + добавить | ٩                 |                 |                   |
|------------|-------------------|-----------------|-------------------|
|            | Название          | Клиент          | Создано           |
|            | Спрей от насморка | Аптека 24       | 28.04.2023, 14:23 |
|            | Бинты и пластыри  | Аптека 24       | 29.04.2023, 16:12 |
|            | Жаропонижающее    | Аптека 24       | 30.04.2023, 18:06 |
|            | Диваны и кресла   | Мебельный салон | 28.04.2023, 14:23 |

Рисунок 20 – список рекламных брендов

Для создания рекламного бренда нужно нажать на кнопку «Добавить» и заполнить соответствующую форму. На вкладке «Основное» необходимо указать название бренда, выбрать из списка клиента, к которому относится данный бренд (см. рисунок 21).

| Добавитн                | ь рекламный бренд | × |
|-------------------------|-------------------|---|
| Основное                | ЦА                |   |
| Название *<br>Новый бре | нд                |   |
| Клиент *                | ій салон          | • |
|                         | СОЗДАТЬ           |   |

Рисунок 21 – форма создания рекламного бренда (вкладка «Основное»)

На вкладке «ЦА» нужно выбрать из списка целевую аудиторию бренда с привязкой к конкретному году (см. рисунок 22).

| сновное ЦА    |            |      |
|---------------|------------|------|
| 3             | Добавить г | од н |
| 2023          |            | 1    |
| + ДОБАВИТЬ ЦА |            |      |
| ✓ All 14-24   |            | - 1  |
|               |            |      |

Рисунок 22 – форма создания рекламного бренда (вкладка «ЦА»)

При наличии нескольких ЦА необходимо отметить, какую из них следует считать основной (см. рисунок 23).

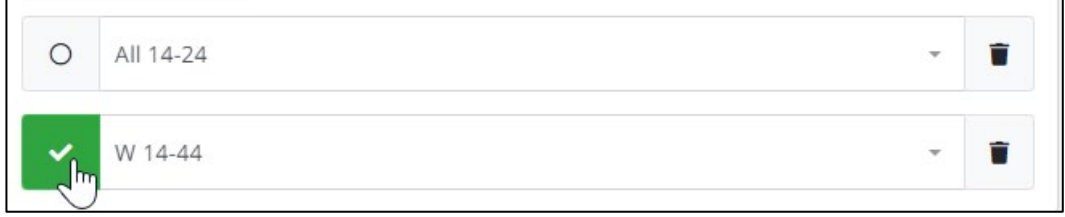

Рисунок 23 – указание основной ЦА для бренда

Форма изменения рекламного бренда аналогична форме добавления (см. рисунок 24).

| Изменить рекламный бренд   | × |
|----------------------------|---|
| Основное ЦА                |   |
| Название *<br>ЖК в Бутово  |   |
| Клиент *<br>СтройВсёПодряд | • |
| СОХРАНИТЬ ИЗМЕНЕНИЯ        |   |

Рисунок 24 – форма редактирования рекламного бренда

#### Раздел «Правила наименования»

При синхронизации системы с VIMB необходимо определять соответствие медиапланов упомянутым выше рекламным брендам. Правила, задающие механизм определения бренда по атрибутам медиаплана, перечислены в данном разделе.

Для просмотра списка правил необходимо выбрать клиента из выпадающего списка (см. рисунок 25).

| + добавить | СОХРАНИТЬ | Клиент          | • |
|------------|-----------|-----------------|---|
|            |           | АвтоМагнат      |   |
|            |           | Аптека 24       |   |
|            |           | Лучший Парфюм   |   |
|            |           | Мебельный салон |   |
|            |           | СтройВсёПодряд  |   |
|            |           |                 |   |

Рисунок 25 – раздел «Правила наименования»

Каждому рекламному бренду соответствует правило, записанное с помощью специальных символов (см. рисунок 26).

| Правило                  |                   | Рекламный бренд   |     | <del>ന</del> |
|--------------------------|-------------------|-------------------|-----|--------------|
| Аспирин @@мп,з           | $(\rightarrow)$   | Аспирин           | × . | Ш            |
| Правило                  |                   | Рекламный бренд   |     | កា           |
| Витамины @@мп,з          | $(\Rightarrow)$   | Витамины          | × 👻 | ш            |
| Правило                  |                   | Рекламный бренд   |     | កា           |
| Бинты и пластыри @@мп,з  | $(\Rightarrow)$   | Бинты и пластыри  | × - | ۳            |
| Правило                  |                   | Рекламный бренд   |     | កា           |
| Жаропонижающее @@мп,з    | $( \Rightarrow )$ | Жаропонижающее    | × • | ш            |
| Правило                  | $\sim$            | Рекламный бренд   |     | <del>ന</del> |
| Спрей от насморка @@мп,з | $(\Rightarrow)$   | Спрей от насморка | × 👻 | Ш            |

Рисунок 26 – форма редактирования правила наименования

Символы, используемые для описания правил, перечислены в таблице 2.

| G      | <u>م</u> ۲                   | D                                      |
|--------|------------------------------|----------------------------------------|
| Символ | Обозначение                  | Возможные значения                     |
|        |                              |                                        |
| *      | всё что угодно               |                                        |
|        |                              |                                        |
|        | любые символы между правой и |                                        |
|        | левой частью                 |                                        |
| []     | полное совпадение            |                                        |
|        |                              |                                        |
| ##     | направление                  | нац                                    |
|        |                              | рег                                    |
| @@     | места для поиска             | мп - название медиаплана               |
|        |                              | з - название заказа                    |
|        |                              | тб - название товарного бренда         |
|        |                              | фб - название финансового бренда       |
|        |                              |                                        |
| \$\$   | период                       | Примеры:                               |
|        |                              | 01.23-12.23 - с января 2023 по декабрь |
|        |                              | 2023 (включительно)                    |
|        |                              | 06.23 - всё до июня 2023               |
|        |                              | (включительно)                         |
|        |                              | 07.23 всё с июля 2023                  |
|        |                              | (включительно)                         |

Примеры правил:

- Жаропонижающее ##нац
- WaltzWagen \$\$01.21-...
- Тарифы 14-24
- WMB @@фб
- [Витамины] ##рег

Для создания нового правила необходимо нажать кнопку «Добавить», заполнить поле «Правило», выбрать рекламный бренд из выпадающего списка и нажать кнопку «Сохранить» (см. рисунок 27).

| Правила        |                 |                   |          |
|----------------|-----------------|-------------------|----------|
| Правило        |                 | Рекламный бренд   | <b>而</b> |
| Правило        | $(\rightarrow)$ |                   | · Ш      |
| Правило        |                 | Спрей от насморка |          |
| Аспирин @@мп,з | $\ominus$       | Бинты и пластыри  | Ш        |
|                |                 |                   |          |

Рисунок 27 – добавление правила наименования

## Раздел «ЦА»

Данный раздел позволяет просмотреть и отредактировать список целевых аудиторий (см. рисунок 28).

| ٩         |                                                               | 🛓 СКАЧАТЬ ПРОГНОЗ | ФИЛЬТРЫ 🕩 ВЫХОД   |
|-----------|---------------------------------------------------------------|-------------------|-------------------|
| Название  | Привязанные ЦА                                                | Создано           | Обновлено         |
| All 10-45 | Palomars факт: All 10-45 (БА   НАЦ+РЕГ ЦА)<br>VIMB: все 10-45 | 05.04.2023, 23:14 | 05.04.2023, 23:14 |
| All 11-34 | Palomars факт: All 11-34 (БА   НАЦ+РЕГ ЦА)<br>VIMB: -         | 07.05.2023, 19:17 | 14.05.2023, 19:17 |
| All 12-34 | Palomars факт: All 12-34 (НАЦ ЦА)<br>VIMB: -                  | 02.05.2023, 23:26 | 02.05.2023, 23:26 |
| All 14-24 | Palomars факт: All 14-24 (НАЦ ЦА)<br>VIMB: -                  | 08.04.2023, 14:32 | 08.04.2023, 14:32 |

Рисунок 28 - список целевых аудиторий

Форма добавления ЦА содержит следующие поля (см. рисунок 29):

- ЦА\* наименование целевой аудитории (обязательное поле)
- ЦА (Palomars факт): можно выбрать из списка соответствующую ЦА в базе Palomars. Заполнение данного поля не является обязательным, но без этого невозможна выгрузка фактических данных по данной ЦА из Palomars.
- ЦА (VIMB) поле, служащее для указания соответствующей ЦА в VIMB (необязательно).
- Порядок целое число для порядка сортировки ЦА в списке (необязательно).

| ЦА *               |     |
|--------------------|-----|
| Мужчины 45+        |     |
| ЦА (Palomars факт) |     |
| М 45+ (НАЦ ЦА)     | × • |
| ЦА (VIMB)          | *   |
| Порядок            |     |
|                    |     |

Рисунок 29 – форма создания ЦА

Форма редактирования ЦА аналогична форме добавления (см. рисунок 30).

| ЦА *                        |     |
|-----------------------------|-----|
| All 11-34                   |     |
| ЦА (Palomars факт)          |     |
| АІІ 11-34 (БА   НАЦ+РЕГ ЦА) | Χ 👻 |
| ЦА (VIMB)                   |     |
| Порядок                     |     |
| 1000                        |     |
|                             |     |

Рисунок 30 – форма редактирования ЦА

В системе реализован функционал расчёта прогнозных значений affinity и TRP по конкретной ЦА для выбранного периода. Для генерации excel-документа необходимо выбрать канал, ЦА, а также обозначить период (см. рисунок 31).

| Каналы *  |   |
|-----------|---|
| Первый    | Ŧ |
| ЦА *      |   |
| All 14-45 | * |
| Месяц *   |   |
| авг. 2023 |   |
| Οτ *      |   |
| 00:00     |   |
| До *      |   |
| 23:59     |   |
|           |   |

Рисунок 31 – форма настроек выгрузки прогноза

#### Раздел «Каналы»

Данный раздел содержит информацию о телевизионных каналах (см. рисунок 32).

| ٩ |         |             | * |
|---|---------|-------------|---|
|   | Канал   | Направление |   |
|   | Первый  | Нац         |   |
|   | Солнце  | Нац         |   |
|   | ТВЗ     | Нац         |   |
|   | Пятница | Нац         |   |

Рисунок 32 – список каналов

Новые каналы добавляются автоматически при синхронизации с программатиком VIMB. Можно вручную задать тип канала (рейтинговый / минутный), а также указать, измеряется ли на нем прайм (см. рисунок 33).

| Изменить каналы    |   | × |
|--------------------|---|---|
| Название           |   |   |
| Первый             |   |   |
|                    |   | + |
| — Год * ————       |   |   |
| 2024               |   |   |
| Тип канала *       |   |   |
| Рейтинговый        | * | 0 |
| Прайм измеряется * |   |   |
| Да                 | Ŧ |   |
| Год *              |   |   |
| 2023               |   |   |
| Тип канала *       |   |   |
| Рейтинговый        | * | 0 |
| Прайм измеряется * |   |   |
| Да                 | ~ |   |
| Год *              |   |   |
| 2022               |   |   |
| Тип канала *       |   |   |
| Рейтинговый        | * | 0 |
| Прайм измеряется * |   |   |
| Да                 | Ŧ |   |

Рисунок 33 – форма редактирования информации о канале

## Раздел «Мин. пороги»

Данный раздел позволяет указать минимальный объём закупки (в GRP20) для различных каналов. Минимальные пороги используются ботом для расчёта актуального бюджета РК, а также принимаются во внимание при подборе оптимальных блоков для постановки (см. рисунок 34).

| СОХРАНИТЬ |                  |          |
|-----------|------------------|----------|
| 2023      | × 👻 Национальное | × •      |
| Каналы    | <b>.</b>         |          |
| Первый    | 0,2              | <b>×</b> |
| Россия 1  | 0,3              | <b>×</b> |
| нтв       | 0,2              | ×        |
| тнт       | 0,2              | <b>×</b> |
| стс       | 0,2              | <b>×</b> |
| 5 канал   | 0,2              | ×        |

Рисунок 34 – форма редактирования минимальных порогов

#### Раздел «Наценка на хроно»

Раздел содержит сведения о зависимости стоимости размещения от хронометража рекламных роликов на различных ТВ-каналах. Данные сведения используются ботом для расчёта бюджетов РК. Для просмотра необходимо выбрать год и направление ТВ-канала (см. рисунок 35).

| 2023 | - | Направление  | * |
|------|---|--------------|---|
|      |   | Национальное |   |
|      |   | Орбитальные  |   |
|      |   | Региональное |   |
|      |   | Неэфирное    |   |
|      |   |              |   |

Рисунок 35 – раздел «Наценка на хронометраж»

На появившейся форме можно задать значения наценок для различной длительности роликов (см. рисунок 36).

| СОХРАНИТЬ   |         | + |
|-------------|---------|---|
| Хронометраж | Наценка |   |
| 5           | 110 %   | × |
| Хронометраж | Наценка |   |
| 10          | 105 %   | × |
| Хронометраж | Наценка |   |
| 15          | 103 %   | × |
| Хронометраж | Наценка |   |
| 20          | 100 %   | × |
| Хронометраж | Наценка | _ |
| 25          | 99 %    | × |
| Хронометраж | Наценка |   |
| 30          | 98 %    | × |

Рисунок 36 – форма редактирования наценок на хронометраж

## Секция «Бот»

#### Раздел «Рабочая панель»

Раздел предназначен для настройки Бота и формирования отчётности по ходу РК. Для перехода к настройкам необходимо выбрать направление ТВ (национальное или региональное), клиента и период (см. рисунок 37).

| Направление | • | Клиенты | * | < май 2023 > | <ul><li>нояб. 2023</li></ul> |
|-------------|---|---------|---|--------------|------------------------------|
| P.          |   |         |   |              |                              |

Рисунок 37 – выбор направления и клиента

Далее в левой колонке необходимо выбрать ячейку, соответствующую рекламному бренду и месяцу, для которого будет осуществляться настройка (см. рисунки 38 и 39). Цвет ячейки обозначает режим запуска Бота (см. рисунок 40).

| НАЦ ×                                                                                       | ▼ АвтоМагнат × ▼                                                   | <май 2023 > < нояб. 2023 >                                 |                                     | 🕪 выход                                                                                                    |
|---------------------------------------------------------------------------------------------|--------------------------------------------------------------------|------------------------------------------------------------|-------------------------------------|----------------------------------------------------------------------------------------------------|
| WaltzWagen Lopo           2023           5         6           8         9         10       | <b>АвтоМагнат WaltzWagen Lopo</b><br>Октябрь 2023 Нац All 45+      | <ul> <li>С автоматический запуск ⊚</li> <li>Ф ●</li> </ul> | роличный с<br>по МП 🕘 🗈 Файл не при | плит<br>икреплен 🔗 ЗАГРУЗИТЬ                                                                                              |
| 2023<br>WMB X5<br>2023                                                                      | Медиапланы Задачи Настройки Настро                                 | ОЙКИ ВЫХОДОВ                                               | 🕲 ЗАЛУСТИТЬ                         | 🔒 РОЛИЧНЫЙ СПЛИТ 🏾 🌡 СКАЧАТЬ ОТЧЕТ                                                                                        |
| 5         6         7           8         9         10           11         2023         10 | <ul> <li>Первый Октябрь 2023 фикс</li> <li>ID: 21105457</li> </ul> |                                                            | Первый<br>Fix                       | GRP 20         36,1           Бюджет         10 855 069 P           Прайм         59 %           Ср. афф.         313 %   |
|                                                                                             | <ul> <li>Россия 1 Октябрь 2023 фикс<br/>ID: 21105462</li> </ul>    |                                                            | Россия 1<br>Fix                     | GRP 20         136.82           Бюджет         13 504 306 P           Прайм         74 %           Ср. афф.         168 % |

Рисунок 38 – рабочая панель Бота

|                                |               |    | • |
|--------------------------------|---------------|----|---|
| WaltzWage                      | en Lopo       |    |   |
| 5                              | б             | 7  |   |
| 8                              | 9             | 10 |   |
| 11<br>2023                     |               |    |   |
|                                |               |    |   |
| WMB X5<br>2023                 |               |    |   |
| WMB X5<br>2023<br>5            | 6             | 7  | ] |
| WMB X5<br>2023<br>5<br>8       | <b>6</b><br>9 | 7  | ] |
| WMB X5<br>2023<br>5<br>8<br>11 | <b>6</b><br>9 | 7  | ] |

Рисунок 39 – выбор бренда и месяца

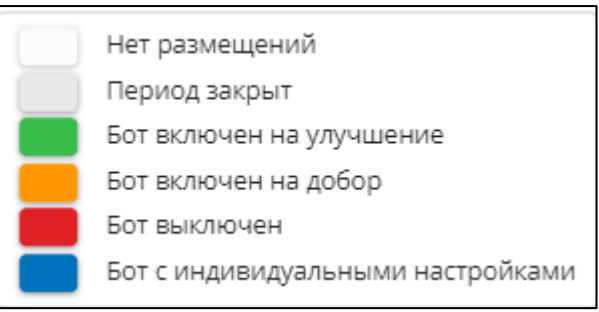

Рисунок 40 – цветовые обозначения режима Бота

Для регионального направления необходимо сформировать и загрузить роличный сплит с плановыми объемами размещения по роликам в GRP20 или в минутах в зависимости от типа канала. Шаблон роличного сплита можно выгрузить на вкладке «Медиапланы» (см. рисунок 41), заполнить необходимые значения и загрузить (см. рисунок 42). Пример шаблона показан в приложении 2 («Шаблон роличного сплита»).

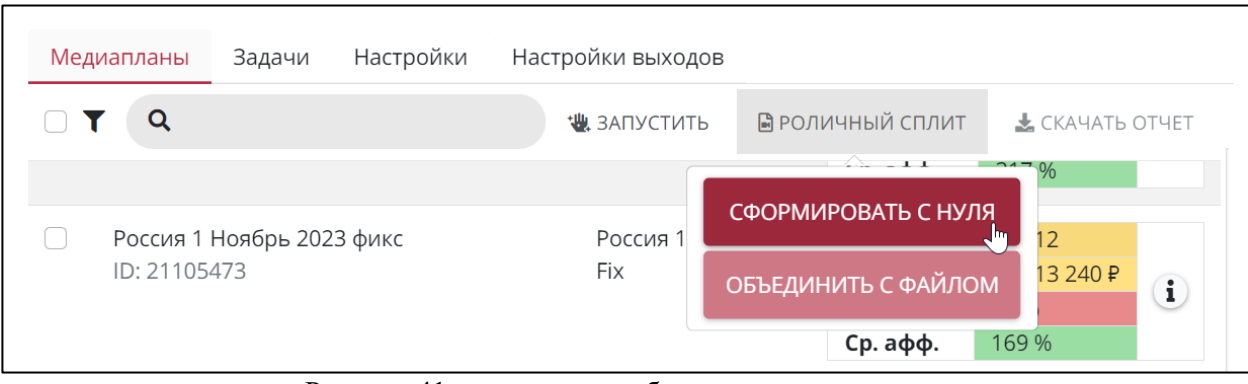

Рисунок 41 – генерация шаблона роличного сплита

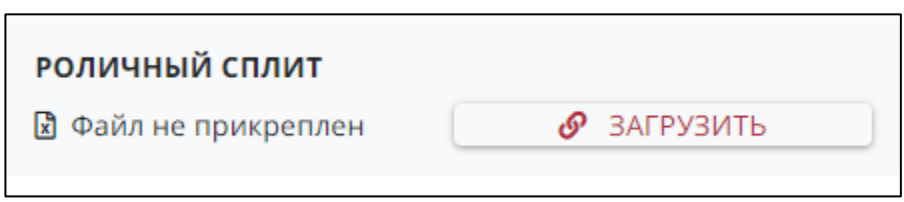

Рисунок 42 – выбор файла роличного сплита

После изменения плановых объёмов (например, при добавлении новых роликов) можно выгрузить шаблон роличного сплита на основе ранее загруженных данных (см. рисунок 43).

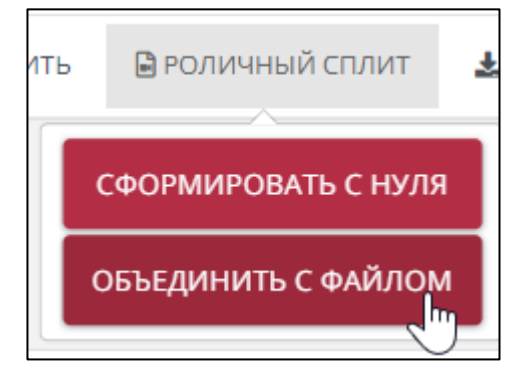

Рисунок 43 – генерация шаблона роличного сплита

Для рекламного бренда в рамках выбранного месяца можно настроить автоматический запуск Бота в режиме улучшения или добора (см. рисунок 44). Автозапуск предполагает запуск Бота по расписанию: примерно раз в 3 часа для активного месяца и 1 – 2 раза в сутки для будущих периодов.

| C   | АВТОМАТИЧ | ІЕСКИЙ ЗАПУСК 🔞 |
|-----|-----------|-----------------|
|     | ۵.        | по МП 🔴         |
|     | Улучшение |                 |
| - • | Добор     |                 |
| •   | Выкл.     |                 |

Рисунок 44 – выбор режима работы бота

При доборе Бот не будет снимать существующие выходы, он попытается встать на плановые показатели.

При улучшении Бот будет пытаться встать на плановые показатели, а также будет снимать лишние объемы.

При замене роликов (доступен только ручной запуск) Бот перебросит объемы букинга на реальные ролики, а затем снимет букинг, который не попал в указанный период ролика или остался выше плановых значений.

Букинг при открытии канала будет автоматически срабатывать, если включен добор или улучшение. Настройка должна быть включена, а роличные сплиты – загружены из ВИМБ/из файла не позже, чем за полчаса до открытия канала.

Также можно настроить запуск Бота отдельно для каждого медиаплана с помощью переключателя «По МП» (см. рисунки 44 и 45).

| Первый Октябрь 2023 фикс<br>ID: 21105457   | <ul> <li>Улучшение</li> <li>Добор</li> </ul> |
|--------------------------------------------|----------------------------------------------|
| Россия 1 Октябрь 2023 фикс<br>ID: 21105462 | Выкл.                                        |

Рисунок 45 – выбор режима работы бота по МП

На вкладке «Медиапланы» перечислены МП по выбранному бренду и месяцу для различных каналов и типов размещения с указанием плановых и фактических параметров: рейтингов, аффинити, бюджета, доли прайма (см. рисунок 46).

| Мед | иапланы    | Задачи     | Настройки | Настройки выходов |             |                  |                      |       |
|-----|------------|------------|-----------|-------------------|-------------|------------------|----------------------|-------|
|     | ٩          |            |           |                   | 🖑 ЗАПУСТИТЬ | 🗟 РОЛИЧНЫЙ СПЛИТ | 🛓 СКАЧАТЬ            | ОТЧЕТ |
|     | Первый О   | ктябрь 202 | 23 фикс   |                   | Первый      | GRP 20           | 36,1                 |       |
|     | 10.211034  |            |           |                   |             | Прайм            | 10 855 069 ₽<br>59 % | i     |
|     |            |            |           |                   |             | Ср. афф.         | 313 %                |       |
|     | Россия 1 С | Октябрь 20 | 23 фикс   |                   | Россия 1    | GRP 20           | 136,82               |       |
|     | ID: 211054 | 62         |           |                   | Fix         | Бюджет           | 13 504 306 ₽         |       |
|     |            |            |           |                   |             | Прайм            | 74 %                 |       |
|     |            |            |           |                   |             | Ср. афф.         | 168 %                |       |
|     | НТВ Октяб  | брь 2023 ф | икс       |                   | НТВ         | GRP 20           | 131.48               |       |
|     | ID: 211054 | 63         |           |                   | Fix         | Бюджет           | 10 619 271 ₽         |       |
|     |            |            |           |                   |             | Прайм            | 56 %                 | i     |
|     |            |            |           |                   |             | Ср. афф.         | 161 %                |       |

Рисунок 46 – вкладка «Медиапланы»

Для детального просмотра план-факта нужно нажать на соответствующую иконку (см. рисунки 47 и 48).

| GRP 20   | 43,93       |            |
|----------|-------------|------------|
| Бюджет   | 2 664 870 ₽ | •          |
| Прайм    | 65 %        | Im         |
| Ср. афф. | 167 %       | $\bigcirc$ |

Рисунок 47 – просмотр план-факта

| 3    | GRP 20 | Бюджет      | Прайм | Ср. афф. | TRP   | TRP 20 |
|------|--------|-------------|-------|----------|-------|--------|
| План | 41,03  | 2 489 202 ₽ | 65 %  | 166 %    | 67,95 | 67,95  |
| Факт | 43,93  | 2 664 870 ₽ | 65 %  | 167 %    | 73,37 | 73,37  |

Рисунок 48 – просмотр план-факта

Можно выбрать несколько МП и запустить Бота вручную в режиме улучшения, добора или замены ролика (см. рисунки 49 и 50).

| Меди | іапланы                | Задачи             | Настройки | Настройки выхо | одов               |          |
|------|------------------------|--------------------|-----------|----------------|--------------------|----------|
|      | ۹                      |                    |           |                | <b>Ч</b> ЗАПУСТИТЬ | 🖥 РОЛИЧІ |
|      | Первый Н<br>ID: 211054 | Іоябрь 2023<br>470 | фикс      |                | УЛУЧШЕНИЕ          |          |
|      |                        |                    |           |                | ДОБОР              |          |
|      | Россия 1 Н             | Ноябрь 202         | 3 фикс    |                | ЗАМЕНИТЬ РОЛИКИ    |          |
|      | ID: 211054             | 1/3                |           |                |                    |          |

Рисунок 49 – ручной запуск Бота

| Подтверждение              | ×        |
|----------------------------|----------|
| Ручной запуск: "Улучшение" |          |
| Всего медиапланов: 2       |          |
| Медиапланы 🕏 : 2           | ~        |
| Медиапланы 😋 : 0           | ~        |
| ЗАПУСТИТЬ (2)              | ОТМЕНИТЬ |

Рисунок 50 – подтверждение ручного запуска Бота

Для мониторинга текущей постановки реализован функционал генерации отчёта. Для этого необходимо выбрать один или несколько медиапланов и нажать на кнопку «Скачать отчёт» (см. рисунок 51).

| Me                    | <mark>диапланы</mark> Задачи Настройки | Настройки выходов |             |                  |              |          |
|-----------------------|----------------------------------------|-------------------|-------------|------------------|--------------|----------|
|                       | <b>T</b> Q                             |                   | 💘 ЗАПУСТИТЬ | 🗟 РОЛИЧНЫЙ СПЛИТ | 🛓 СКАЧАТЬ ОТ | 'HET (2) |
|                       |                                        |                   |             | Ср. афф.         | 115 %        |          |
| -                     | CTC M- × 2022 Ev.                      | CTC.              |             | 677.00           | 10.05        |          |
|                       | СТС Май 2023 Нх                        | CIC               |             | GRP 20           | 19,95        |          |
|                       | ID: 21105411                           | FIX               |             | Бюджет           | 3 940 859 ₽  | i        |
|                       |                                        |                   |             | Прайм            | 61 %         | $\sim$   |
|                       |                                        |                   |             | Ср. афф.         | 122 %        |          |
|                       |                                        |                   |             |                  |              |          |
| <ul> <li>✓</li> </ul> | Домашний Май 2023 Fix                  | Домашний          |             | GRP 20           | 37,86        |          |
|                       | ID: 21105412                           | Fix               |             | Бюджет           | 2 434 726 ₽  |          |
|                       |                                        |                   |             | Прайм            | 59 %         |          |
|                       |                                        |                   |             | Ср. афф.         | 92 %         |          |

Рисунок 51 – генерация отчёта

Далее нужно выбрать тип отчёта (см. рисунок 52):

- Сетки по МП
- Сетки по группам
- План-факт

Первые два типа отчёта представляют собой эфирную сетку с выделением роликов, поставленных ботом. В отчёте «Сетки по МП» информация по каждому медиаплану расположена на отдельной вкладке excel-документа. При выборе отчёта «Сетки по группам» медиапланы, относящиеся к одному и тому же каналу, будут сгруппированы. Отчёт план-факт позволяет сравнить плановые и фактические показатели в разрезе роликов.

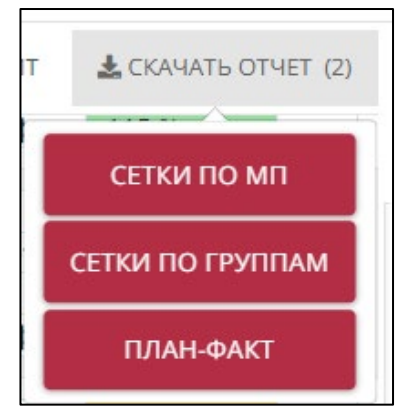

Рисунок 52 – выбор типа отчёта

Примеры отчетов («Сетки по МП» и «План-факт») показаны в приложении 3 («Отчет сетки)» и приложении 4 («Отчет план-факт»).

На вкладке «Задачи» отображается история запусков Бота (см. рисунок 53). Доступен просмотр подробной информации о запуске (см. рисунки 54 и 55).

| Медиапланы | Зада | чи Настройки                       | Настройки выходов                              |                |                                        |
|------------|------|------------------------------------|------------------------------------------------|----------------|----------------------------------------|
|            |      |                                    |                                                |                | 🛃 СКАЧАТЬ ОТЧЕТ                        |
|            | 44   | Пятница Май 2023 F<br>ID: 21105414 | Fix Ручной запуск   Улучшение<br>Петрова Ольга | Пятница<br>Fix | Статус: Ожидание<br>🔹 12.05.2023 12:24 |

Рисунок 53 – вкладка «Задачи»

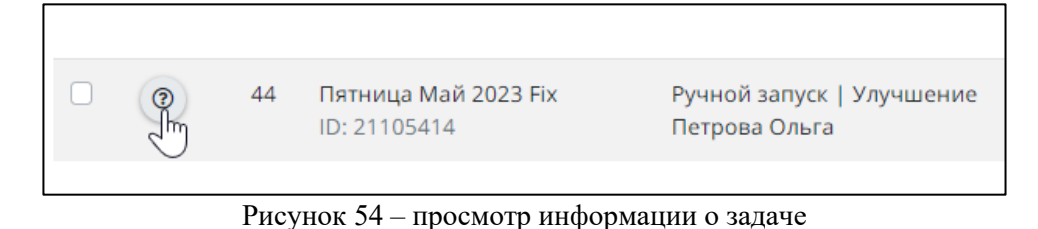

| Информация о задаче (ID: 44)         |                                   | × |
|--------------------------------------|-----------------------------------|---|
| Май 2023 Fix                         | Статус: В обработке               |   |
| ID: 21105414                         | Создано: 12.05.2023 12:24         |   |
| Клиент: АвтоМагнат                   | Обновлено: 12.05.2023 12:26       |   |
| Рек. бренд: WMB X5                   | Запуск: Ручной запуск   Улучшение |   |
| Канал: Пятница                       | Пользователь: Петрова Ольга       |   |
| Размещение: Fix<br>Месяц: Май 2023   | Тип: Улучшение                    |   |
| В задаче никаких изменений постановк | и произведено не было             |   |

Рисунок 55 – просмотр информации о задаче

На вкладке «Настройки» можно указать пропорции размещения по неделям и дням недели, при этом задается, по какой характеристике считать весь недели / дня: по количеству спотов, по рейтингу и т.д. Также можно указать, какие настройки программинга Бот будет использовать и как Бот будет себя вести при недоборе инвентаря: ориентироваться на план по бюджету или долю прайма (см. рисунок 56).

| медиаплан       | ы задачи        | пастроики       | пастроики вы    | іходов          |                 |                                                                                               |                                 |                                                                                                    |
|-----------------|-----------------|-----------------|-----------------|-----------------|-----------------|-----------------------------------------------------------------------------------------------|---------------------------------|----------------------------------------------------------------------------------------------------|
| Пропорі         | ции по неде.    | лям 🚯           |                 |                 |                 | Пропорции по дням                                                                             |                                 | Программинг                                                                                                    |
| 1-ая<br>(01-01) | 2-ая<br>(02-08) | 3-ая<br>(09-15) | 4-ая<br>(16-22) | 5-ая<br>(23-29) | б-ая<br>(30-31) | Понедельник<br>Вторник                                                                        | 100<br>100                      | Программинг 3                                                                                                    |
| 100             | 100             | 100             | 100             | 100             | 100             | Среда<br>Четверг<br>Пятница<br>Суббота<br>Воскресенье<br>Для рейтинговых каналов<br>по спотам | 100<br>100<br>100<br>100<br>100 | Приоритеты: прайм / бюджет<br>Что мне делать при недоборах?<br>• Ставить до плана, игнорируя прайм<br>• Выдерживать прайм |
| Для рейтині     | говых каналов   |                 | Для минутн      | ых каналов      |                 | Для минутных каналов                                                                          |                                 |                                                                                                    |
| по TRP          |                 |                 | по мину         | там             | -               | по спотам                                                                                     | -                               |                                                                                                    |

Рисунок 56 - вкладка «Настройки»

Вкладка «Настройки выходов» определяет ограничения на количество выходов в рамках одного бренда и клиента (см. рисунок 57).

МАХ выходов – максимальное количество выходов в блоке или в передаче (в рамках одного дня) – только для реальных версий роликов.

Если отмечен чекбокс «Обязательно», то Бот не будет нарушать правило при недоборах. Настройки выходов можно задавать как для всех каналов сразу, так и для групп каналов по отдельности.

| руппы каналов                      | Количество выходов (       | в рамках одного бренда) 🧃 | )           |
|------------------------------------|----------------------------|---------------------------|-------------|
|                                    | 🔟 💿 МАХ выходов            | Кол-во                    | Обязательно |
|                                    | Один ролик (в блоке)       | 1                         |             |
| Прочие каналы (                    | 9) Один ролик (в передаче) | 3                         |             |
| Х Первый Х Россия 1 Добавить канал | Разные ролики (в блоке)    | 1                         |             |
|                                    | Разные ролики (в передаче) | 4                         |             |
|                                    | Количество выходов (       | в рамках клиента)  🔋      |             |
|                                    | МАХ выходов                | Кол-во                    | Обязательно |
|                                    | Один ролик (в блоке)       | 1                         |             |
|                                    | Один ролик (в передаче)    | 3                         |             |
|                                    | Разные ролики (в блоке)    | 3                         |             |
|                                    |                            |                           |             |

Рисунок 57 – вкладка «Настройки выходов»

Реализована возможность ручной синхронизации с VIMB, для этого нужно нажать на кнопку «Синхронизация», указать параметры и нажать на кнопку «Запустить» (см. рисунок 58).

| Синхронизация                                   | ×                                                                                                    |
|-------------------------------------------------|----------------------------------------------------------------------------------------------------|
| АвтоМагнат<br>НАЦ<br>Нет данных для отображения | Запустить синхронизацию<br>от*<br>май 2023нояб. 2023                                                       |
|                                                 | <ul> <li>Каналы из сделки</li> <li>Выбрать города и каналы</li> <li>Конкретные города-каналы</li> </ul>    |
|                                                 | <ul> <li>Обновить блоки</li> <li>Обновить споты</li> <li>Примерное время: 32</li> <li>ЗАПУСТИТЬ</li> </ul> |

Рисунок 58 – форма настройки ручной синхронизации с VIMB

#### Раздел «Программинг»

Данный раздел позволяет установить параметры размещения рекламных выходов. На форме нужно выбрать направление (нац / рег) и клиента (см. рисунок 59).

| АЦ × т                               | Аптека 24       | × 👻 Тайм-слоты 03       | × - O 🖍       |               |       |                     | 🔂 ВЫХО     |
|--------------------------------------|-----------------|-------------------------|---------------|---------------|-------|---------------------|------------|
| Настройки Размещение                 |                 |                         |               |               |       |                     |            |
| Канал 👻 🌐 -:                         | · -:- 0 0       | (q                      |               |               |       |                     | <b>i O</b> |
| По времени                           |                 | Телесериал              | ~             | 0             | Прочи | е каналы (101)      |            |
|                                      |                 | Художественный фильм    | ~             |               |       |                     |            |
| (НТВ) Пн, Вт, Ср, Чт 23:00-<br>23:59 | Запрет 👻        | Блок музыкальных клипов | Нейтральный 👻 |               |       |                     |            |
| × (HTB) Пт 07:00-09:30               | Запрет 👻        | Блок рекламы            | Нейтральный 👻 |               |       |                     |            |
| (НТВ) Пн, Вт, Ср, Чт, Пт 14:30-      | Запрет 👻        | Вещание канала          | Нейтральный 👻 |               |       |                     |            |
| 17.00                                | 2               | Документальный фильм    | Нейтральный 👻 |               |       |                     |            |
| × (HTB) C0 09:30-10:29               | запрет 👻        | Коммерческая программа  | Нейтральный 👻 |               |       |                     |            |
| X (HTB) Bc 08:00-10:30               | Запрет -        | Местное окно            | Нейтральный 👻 |               |       |                     |            |
|                                      |                 | Мини-канал              | Нейтральный 👻 | Все дни       |       | : 0: 0              | 0          |
| канал • Названи                      | е программы 👻 😡 | Музыкальный фильм       | Нейтральный 👻 |               |       |                     |            |
| По названию                          |                 | Мультфильм              | Нейтральный 👻 | 🗹 Понедельник | 0     | 07:00 🕲 - 23:00 🕲 ( |            |
|                                      |                 | Программа               | Нейтральный 👻 | 🗹 Вторник     | 0     | 07:00 🕲 - 23:00 🕲 ( |            |
|                                      |                 | Рубрика кино            | Нейтральный – | 🗹 Среда       | 0     | 07:00 🕲 - 23:00 🕲 ( |            |
|                                      |                 | Tananaway               | Heñzeen wuñ   | 🥑 Четверг     | 0     | 07:00 🕲 - 23:00 🕲 ( |            |
|                                      |                 | телеспектакль           | неитральный 👻 | 🗹 Пятница     | 0     | 07:00 🕲 - 23:00 🕲 ( |            |
|                                      |                 |                         |               | 🗹 Суббота     | 0     | 09:00 🛇 - 23:00 🛇 ( |            |
|                                      |                 |                         |               | Воскресенье   | 0     | 09:00 🛇 - 23:00 🛇 ( |            |
|                                      |                 |                         |               |               |       |                     |            |

Рисунок 59 – раздел «Программинг»

На вкладке «Настройки» можно определить следующие параметры программинга:

- 1) по времени и дням недели (см. рисунки 60 и 61);
- 2) по программам (см. рисунок 62);
- 3) по жанрам (см. рисунок 63).

Для каждой настройки можно задать приоритет:

- 1) Нейтральный
- 2) Запрет
- 3) Низкий
- 4) Высокий

Таким образом, можно определить приоритетность размещения в тех или иных временных отрезках, в рекламных блоках во время тех или иных ТВ-программ и т.д., а также установить соответствующие запреты.

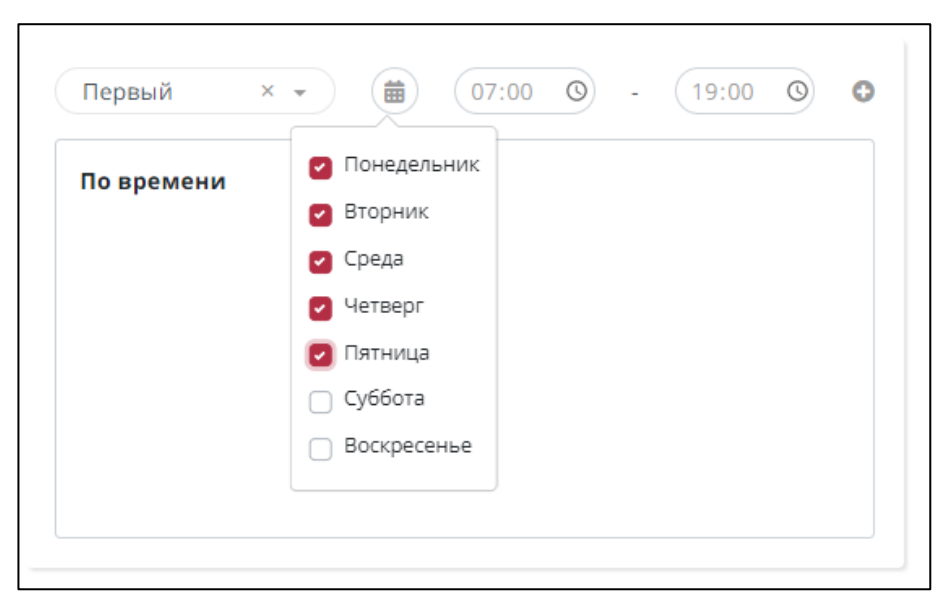

Рисунок 60 – настройка приоритета размещения по времени и дням недели

| Первый × - 💼 07:00 🛇                             | - 19:00 (3) |
|--------------------------------------------------|-------------|
| По времени                                       |             |
| <b>х</b> (Первый) Пн, Вт, Ср, Чт, Пт 07:00-19:00 | Нейтральный |
|                                                  | Нейтральный |
|                                                  | Запрет      |
|                                                  | Низкий      |
|                                                  | Высокий     |

Рисунок 61 – настройка приоритета размещения по времени и дням недели

| Ka | нал - Название          | е программы | • 0 |
|----|-------------------------|-------------|-----|
| По | названию                |             |     |
| ×  | (Первый ) Антифейк      | Запрет      | -   |
| ×  | (Первый ) Большая игра  | Запрет      | -   |
| ×  | (Первый ) Новости       | Запрет      | -   |
| ×  | (Первый ) Время покажет | Запрет      | -   |
| ×  | (Первый ) Доброе утро   | Высокий     | -   |

Рисунок 62 – настройка приоритета размещения по программам

| Художественный фильм<br>Блок музыкальных клипов<br>Нейтральный -<br>Блок рекламы<br>Вещание канала<br>Нейтральный -<br>Документальный фильм<br>Коммерческая программа<br>Низкий -<br>Мини-канал<br>Мини-канал<br>Музыкальный фильм<br>Нейтральный -<br>Музыкальный фильм<br>Мультфильм<br>Вапрет -<br>Программа<br>Нейтральный -<br>Мини-канал<br>Нейтральный -<br>Мультфильм<br>Сама -<br>Сама -<br>Сама | Телесериал              | ~             |
|----------------------------------------------------------------------------------------------------|-------------------------|---------------|
| Блок музыкальных клиповНейтральный -Блок рекламыНейтральный -Вещание каналаНейтральный -Документальный фильмНейтральный -Коммерческая программаНизкий -Местное окноНейтральный -Мини-каналНейтральный -Музыкальный фильмНейтральный -ПрограммаЗапрет -ПрограммаНейтральный -Рубрика киноВысокий -ТелеспектакльНизкий -                                                                                                    | Художественный фильм    | ~             |
| Блок рекламыНейтральный -Вещание каналаНейтральный -Документальный фильмНейтральный -Коммерческая программаНизкий -Местное окноНейтральный -Мини-каналНейтральный -Музыкальный фильмНейтральный -МультфильмЗапрет -ПрограммаНейтральный -Рубрика киноВысокий -ТелеспектакльНизкий -                                                                                                    | Блок музыкальных клипов | Нейтральный 👻 |
| Вещание канала         Нейтральный -           Документальный фильм         Нейтральный -           Коммерческая программа         Низкий -           Местное окно         Нейтральный -           Мини-канал         Нейтральный -           Музыкальный фильм         Нейтральный -           Программа         Запрет -           Программа         Нейтральный -           Рубрика кино         Высокий -           Телеспектакль         Низкий -                                                                                                    | Блок рекламы            | Нейтральный 👻 |
| Документальный фильмНейтральный -Коммерческая программаНизкий -Местное окноНейтральный -Мини-каналНейтральный -Музыкальный фильмНейтральный -МультфильмЗапрет -ПрограммаНейтральный -Рубрика киноВысокий -ТелеспектакльНизкий -                                                                                                    | Вещание канала          | Нейтральный 👻 |
| Коммерческая программа Низкий -<br>Местное окно Иейтральный -<br>Мини-канал Иейтральный -<br>Музыкальный фильм Иейтральный -<br>Мультфильм Запрет -<br>Программа Иейтральный -<br>Рубрика кино Высокий -<br>Телеспектакль Иизкий -                                                                                                    | Документальный фильм    | Нейтральный 👻 |
| Местное окноНейтральный -Мини-каналНейтральный -Музыкальный фильмНейтральный -МультфильмЗапрет -ПрограммаНейтральный -Рубрика киноВысокий -ТелеспектакльНизкий -                                                                                                    | Коммерческая программа  | Низкий 👻      |
| Мини-каналНейтральный -Музыкальный фильмНейтральный -МультфильмЗапрет -ПрограммаНейтральный -Рубрика киноВысокий -ТелеспектакльНизкий -                                                                                                    | Местное окно            | Нейтральный 👻 |
| Музыкальный фильм     Нейтральный ~       Мультфильм     Запрет ~       Программа     Нейтральный ~       Рубрика кино     Высокий ~       Телеспектакль     Низкий ~                                                                                                    | Мини-канал              | Нейтральный 👻 |
| Мультфильм     Запрет       Программа     Нейтральный       Рубрика кино     Высокий       Телеспектакль     Низкий                                                                                                    | Музыкальный фильм       | Нейтральный 👻 |
| Программа Нейтральный -<br>Рубрика кино Высокий -<br>Телеспектакль Низкий -                                                                                                    | Мультфильм              | Запрет 👻      |
| Рубрика кино Высокий -<br>Телеспектакль Низкий -                                                                                                    | Программа               | Нейтральный 👻 |
| Телеспектакль Низкий 👻                                                                                                    | Рубрика кино            | Высокий 👻     |
|                                                                                                    | Телеспектакль           | Низкий 👻      |

Рисунок 63 – настройка приоритета размещения по жанрам программ

Также в данном разделе можно задать временные рамки для размещения рекламы (см. рисунок 64).

|                                               |                                                     | П           | рочие каналы (96)                                                                                                    |
|-----------------------------------------------|-----------------------------------------------------|-------------|----------------------------------------------------------------------------------------------------|
| 0                                             | 🗙 Первый                                            | Х Россия    | 1 🗙 НТВ 🗙 ТНТ 🗙 СТС                                                                                                    |
|                                               | Добавить                                            | канал       |                                                                                                    |
|                                               |                                                     |             |                                                                                                    |
|                                               |                                                     |             |                                                                                                    |
| Bce p                                         | цни                                                 |             | : 0: 0 0                                                                                                    |
| Sce p                                         | <b>ни</b><br>онедельник                             | o           | : ◎: ◎ Ø<br>× 07:00 ◎ - 23:30 ◎                                                                                                    |
| Зсе д<br>☑ П                                  | онедельник                                          | 0           | :                                                                                                    |
| Всер<br>✓ П<br>✓ В                            | онедельник<br>торник                                | 0           | : ○: ○ ②<br>× 07:00 ○ - 23:30 ○<br>× 00:00 ○ - 06:00 ○<br>07:00 ○ - 23:30 ○                                                                                                    |
| Sce µ                                         | <b>ни</b><br>онедельник<br>торник<br>реда<br>етверг | 0           | :                                                                                                    |
| Sce p<br>B<br>B<br>C<br>V<br>C<br>V<br>V<br>N | онедельник<br>торник<br>реда<br>етверг<br>ятница    | 0<br>0<br>0 | :       ♥      :       ♥       ♥         ×       07:00       ♥       23:30       ♥       ●         ×       00:00       ♥       06:00       ●       ●         07:00       ♥       23:30       ♥       ●       ●         07:00       ♥       23:30       ♥       ●       ●         07:00       ♥       23:30       ♥       ●       ●         07:00       ♥       23:30       ●       ●       ● |

Рисунок 64 – настройка временных рамок программинга

Временные рамки можно указать для всех каналов сразу или для групп каналов (см. рисунок 65). Для группировки необходимо нажать на кнопку «Добавить канал» и выбрать каналы из списка (см. рисунок 66).

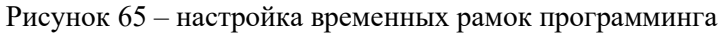

| Каналы     | >        |
|------------|----------|
| 🗌 5 канал  |          |
| 🗌 РЕН ТВ   |          |
| 🗌 Домашний |          |
| 🗌 ТВЗ      |          |
| 🗌 Пятница  |          |
| ЧЕ         |          |
| Ю          |          |
| 🗌 ТВ Центр |          |
| 🗌 Карусель | •        |
| ВЫБРАТЬ    | ОТМЕНИТЬ |

При добавлении нового клиента для него создается программинг по умолчанию. При необходимости можно создать несколько настроек программинга под разные рекламные бренды клиента.

Для создания нового программинга необходимо нажать на соответствующую кнопку (см. рисунок 67), на форме ввести название программинга и нажать кнопку «Сохранить» (см. рисунок 68).

| По умолчанию | × • | 9. |  |
|--------------|-----|----|--|
|              |     | 0  |  |

Рисунок 67 – создание программинга

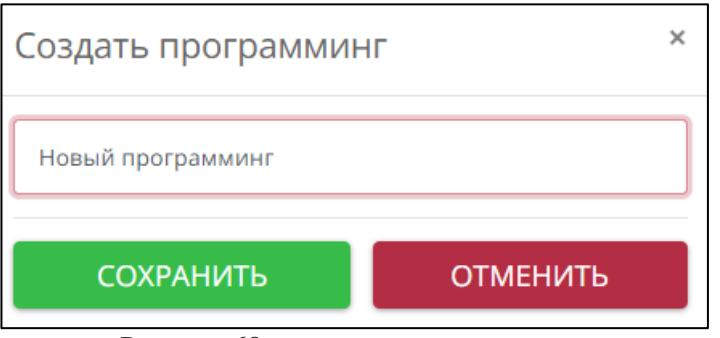

Рисунок 68 – создание программинга

Кроме того, есть возможность создания программинга на основе уже существующего (см. рисунки 69 и 70).

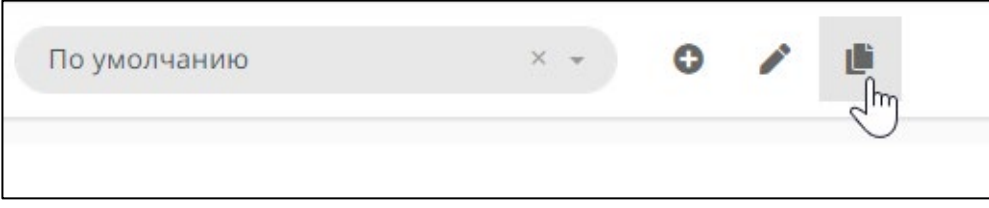

Рисунок 69 – создание копии программинга

| )ткуда скопиро | вать?     |           |     |               |     |
|----------------|-----------|-----------|-----|---------------|-----|
| НАЦ            | × •       | Аптека 24 | × • | Тайм-слоты 03 | × 👻 |
| ак назвать коп | ию?       |           |     |               |     |
| Тайм-слоты 03  | 3 (копия) |           |     |               |     |

Рисунок 70 – создание копии программинга

Также есть возможность изменения названия текущего программинга (см. рисунки 71 и 72).

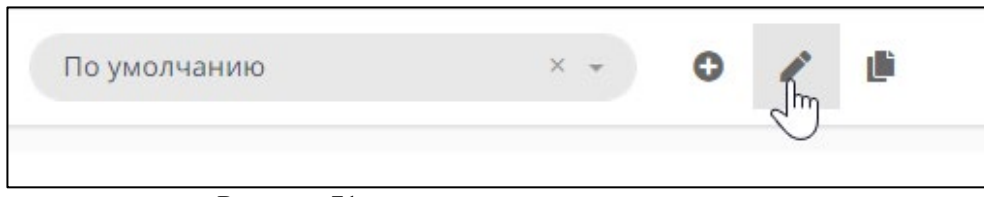

Рисунок 71 – переименование программинга

| Изменить название программинга |          |  |
|--------------------------------|----------|--|
| По умолчанию                   |          |  |
| СОХРАНИТЬ                      | ОТМЕНИТЬ |  |

Рисунок 72 – переименование программинга

Вкладка «Размещение» позволяет установить текущий программинг для того или иного рекламного бренда, а также на все бренды сразу (см. рисунок 73).

| Настройки Разм | щение                                                           |
|----------------|-----------------------------------------------------------------|
| < май 2023 >   | <ul> <li>июль 2023</li> <li>УСТАНОВИТЬ НА ВСЕ БРЕНДЫ</li> </ul> |
|                |                                                                 |
| Жаропонижаю    | Аспирин                                                         |
| 2023           | 2023                                                            |
| 5 6 7<br>2023  | 5 6 7<br>2023                                                   |
|                |                                                                 |

Рисунок 73 – вкладка «Размещение»

#### Раздел «Плановый affinity»

Данный раздел позволяет для каждого бренда загрузить плановые значения аффинити на год (см. рисунок 74). Бот использует эту информацию для оценки эффективности постановки, сравнивая фактические значения аффинити с плановыми.

| + ВЫБРАТЬ ФАЙЛ AFFINITY | Клиент 👻                         | ٩ |              |                   | 🕞 выход |
|-------------------------|----------------------------------|---|--------------|-------------------|---------|
| Статус файла            | Имя файла                        |   | Пользователь | Создано           |         |
| Завершено               | Affinity рестораны нац 2023.xlsx |   | Иванов Иван  | 05.05.2023, 17:19 | ¥       |
|                         |                                  |   |              |                   |         |

Рисунок 74 – раздел «Плановый аффинити»

Годовой план представляет собой excel-документ, где для каналов по каждому месяцу указывается среднее плановое значение аффинити. Шаблон файла – в приложении 1 («Шаблон планового affinity»). Для загрузки плана необходимо нажать кнопку «Выбрать файл affinity», выбрать xlsx-файл и нажать кнопку «Загрузить» (см. рисунок 75).

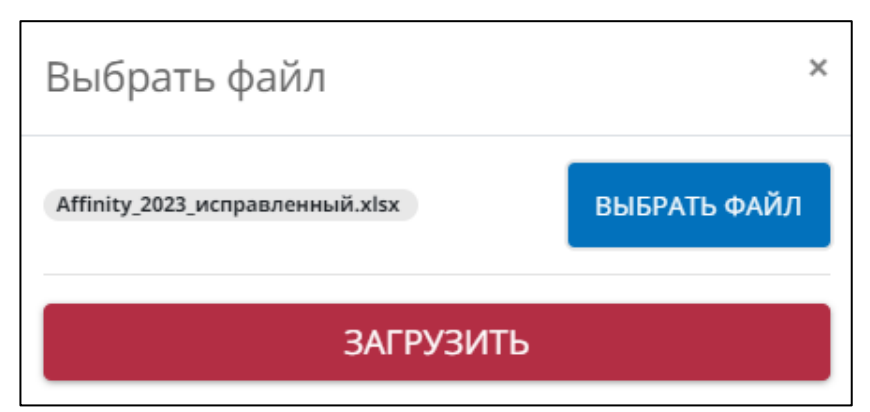

Рисунок 75 – форма загрузки файла с плановым аффинити

# Приложение

- 1. Шаблон планового affinity. Xlsx-файл
- 2. Шаблон роличного сплита. Xlsx-файл
- 3. Отчет «сетки». Xlsx-файл
- 4. Отчет «план-факт». Xlsx-файл